Chief Architect<sup>®</sup> Architectural Home Design Software

# Turning off the Display of Layout Box Labels

Reference Number: **KB-00327** Last Modified: **February 7, 2022** 

The information in this article applies to:

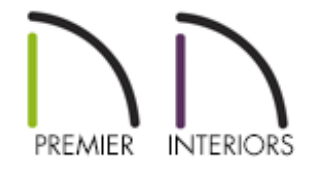

## QUESTION

There is text underneath all the views that I've sent to my layout that indicates the floor or camera names. How do I turn off the display of these layout box labels?

### ANSWER

Layout box labels display basic information about the original view in the plan. For example, a floor plan view sent to a layout from Floor 1 may have an automatic label that says "1st Floor". A camera view sent to a layout may have a label that states the camera's name. Layout box labels have their own edit handles and can be customized to include text as well as Object Specific Text Macros.

### To turn off all layout box labels using the Default Settings\*

\*Applies to X14 and newer program versions

- 1. With a layout active, select **Edit> Default Settings**  $\bigcup$ .
- 2. Click on the **Layout Box** category, then click the **Edit** button.
- 3. On the LABEL panel of the Layout Box Defaults dialog that displays, check the Suppress Label box.

| Layout Box D             | efaults            |                                                           | ×           |
|--------------------------|--------------------|-----------------------------------------------------------|-------------|
| Line Style<br>Fill Style | Suppress Lab       | el                                                        |             |
| Label                    | Label Options      | Automatic Label                                           |             |
|                          |                    | O Specify Label                                           | 7           |
|                          |                    |                                                           | Insert: > M |
|                          |                    | Use Callout Edit                                          |             |
|                          |                    | Use Marker Edit                                           |             |
|                          |                    | ✓ Use Default Formatting                                  |             |
|                          |                    | Display Border                                            |             |
|                          |                    | Alignment: Left 🗸                                         |             |
| +                        | Plan View Position | and Orientation                                           |             |
|                          | X Offset:          | 0"                                                        |             |
|                          | Y Offset:          | 3/4"                                                      |             |
|                          | Angle:             | 0.0°   Relative Angle  Absolute Angle                     |             |
|                          | Camera View Disp   | blay                                                      |             |
|                          |                    | <ul> <li>Automatic</li> </ul>                             |             |
|                          |                    | Show in this View                                         |             |
|                          | Label Laver        | Hide in this View                                         |             |
|                          | Laber Layer        | <ul> <li>Use System Layer (Layout Box Labels)</li> </ul>  |             |
|                          |                    | <ul> <li>Use Object Layer (Layout Box Borders)</li> </ul> |             |
|                          |                    | O Use Custom Layer                                        |             |
|                          |                    | Layout Box Labels $\checkmark$ Define                     |             |
| Number Style             |                    | OK Cancel                                                 | Help        |

4. Click **OK** and **Done**.

5. New views that are sent from a plan file will not display a layout box label.

**Note:** This setting is not dynamic, meaning it will not apply to pre-existing layout boxes that have already been sent to a layout file. To hide labels for pre-existing layout boxes, please refer to one of the article sections mentioned below.

#### To turn off the display of all layout box labels using layers

- With the layout active, select Tools> Layer Settings> Display Options of to display the Layout Page Display Options dialog.
- 2. Locate the **Layout Box Labels** layer, then remove the check from the **Disp** column or the **Display** checkbox when the layer is selected.

| Layout Page Display Options                                                                                          |       |              |      |       |        | _          |            | ×     |  |
|----------------------------------------------------------------------------------------------------|-------|--------------|------|-------|--------|------------|------------|-------|--|
| Layer Sets       Default Set     Copy Set     Modify All Layer Sets       Reset Layer Names     Delete Unused Layers |       |              |      |       |        |            |            |       |  |
| Properties for Selected Layer Set                                                                                    |       |              |      |       |        |            |            |       |  |
| Name                                                                                                    | Used  | Disp         | Lock | Color | Weight | Line Style | Text Styl  | e     |  |
| CAD, Default                                                                                                    | 1+1   | 1            |      |       | 18     |            | CAD Text   | Style |  |
| Dimensions, Manual                                                                                                   | Ū.    | 1            |      |       | 18     |            | Dimensio   | n     |  |
| Layout Box Borders                                                                                                   | S     | $\checkmark$ |      |       | 1      |            | CAD Text   | Style |  |
| Layout Box Labels                                                                                                    | S     |              |      |       | 1      |            | CAD Text   | Style |  |
| Schedules                                                                                                    | +     | $\checkmark$ |      |       | 35     |            | Layout Te  | xt    |  |
| Text                                                                                                    | +     | $\checkmark$ |      |       | 10     |            | Layout Te  | xt    |  |
| Text, Callouts                                                                                                    | Umage | $\checkmark$ |      |       | 10     |            | Callout Te | xt    |  |
| Text, Markers                                                                                                    | U.    | $\checkmark$ |      |       | 10     |            | Marker Te  | xt    |  |
| Select All     New     Copy     Delete       Properties for Selected Layer - "Layout Box Labels"                     |       |              |      |       |        |            |            |       |  |
| Color:                                                                                                    |       |              |      |       |        |            |            |       |  |
| Line Weight: 1                                                                                                    |       |              |      |       |        |            |            |       |  |
| Line Style: V Library                                                                                                |       |              |      |       |        |            |            |       |  |
| Text Style: CAD Text Style                                                                                           |       |              |      | ~     | Define | ····       |            |       |  |
|                                                                                                    |       |              |      | O     | К      | Cancel     | Hel        | D     |  |

#### 3. Click **OK**.

If you don't ever want to see the display of layout box labels, you may want to set up your custom template to have this feature turned off by default in all of your future layouts. See the <u>Related Articles</u> section below for information on setting up a template for your layouts.

If you want to turn off the display of a specific layout box label, you can do this as well.

#### To turn off the display of specific layout box labels

1. Select the layout box in question and click on the **Open Object [**] edit tool.

In X14 and newer program versions, multiple layout boxes can be selected and edited simultaneously.

2. In the **Layout Box Specification** dialog, select the **LABEL** panel, then check the **Suppress Label** box.

| Layout Box Specification               |                                                            |  |  |  |  |  |  |
|----------------------------------------|------------------------------------------------------------|--|--|--|--|--|--|
| Plan View<br>Polyline<br>Selected Line | Suppress Label                                             |  |  |  |  |  |  |
| Line Style<br>Fill Style               | <ul> <li>Automatic Label</li> <li>Specify Label</li> </ul> |  |  |  |  |  |  |
| Label                                  |                                                            |  |  |  |  |  |  |

3. Click **OK** to apply the change.

Related Articles

Creating and Using Layout Templates (/support/article/KB-00737/creating-and-usinglayout-templates.html)

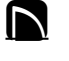

G

(https://www.facebook.com/ChiefArchitect)

(https://www.youtube.com/user/ChiefArchitectInc)

▶

(https://www.instagram.com/chiefarchitect/)
(https://www.houzz.com/pro/chiefarchitect/)
(https://www.pinterest.com/chiefarchitect/)

208-292-3400 (tel:+1-208-292-3400) © 2000–2022 Chief Architect, Inc. Terms of Use (/company/terms.html)

Privacy Policy (/company/privacy.html)